# **Comment postuler pour une offre d'emploi?**

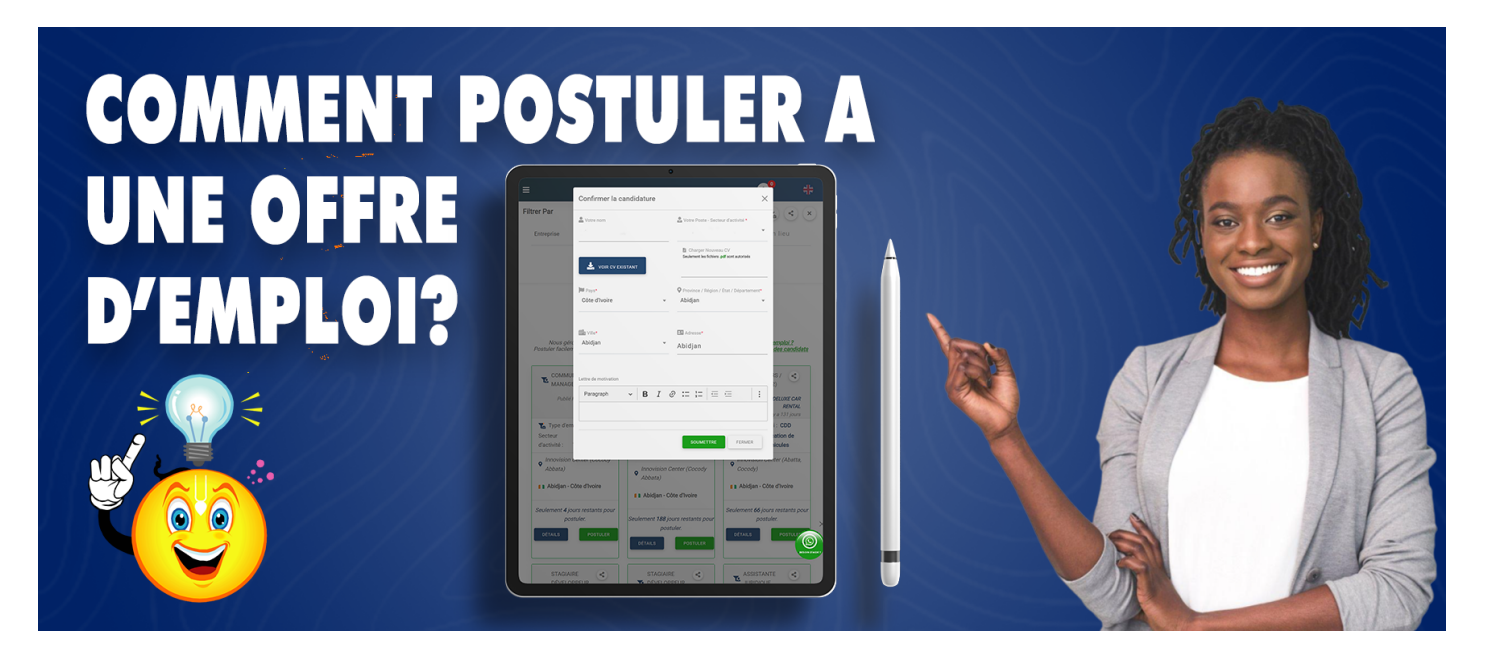

Pour postuler a une offre d'emploi, vous devez avant tout vous connecter à votre compte personnel ou vous inscrire sur *www.az-companies.com*. Ensuite vous pourrez passer par les méthodes suivantes pour postuler :

- 1. Par la Page d'accueil
- 2. Par le pieds de page
- 3. Par la page d'accueil de votre profil
- 4. Par le lien de la Page AZ-jobs

### 1-Par la Page d'accueil

- En étant sur la page d'accueil;
- Cliquez sur emploi en haut à droite;
- Ensuite *défilez* pour parcourir les différentes offres;
- Lorsque vous êtes intéressé par une offre, cliquez sur détails pour voir toutes les informations de l'offre;
- Puis cliquez sur postuler afin de postuler à l'offre;
- Vous aurez accès à une fenêtre dans laquelle vous pourrez ajouter les différentes informations liées à l'offre : *Nom, Adresse, domaine de compétence, CV, lettre de motivation...*
- Après avoir tout renseigné, *cliquez sur Soumettre pour valider*. *Vous recevrez un mail pour vous notifier que vous avez postuler à une offre avec les différents détails*.

### 2-Par le pieds de page

- Défilez vers le bas sur n'importe quelle page de la plateforme;
- Dans le pieds de page cliquez sur Recherchez un emploi;
- Ensuite *défilez* pour parcourir les différentes offres;
- Lorsque vous êtes intéressé par une offre, cliquez sur détails pour voir toutes les informations de l'offre;
- Puis cliquez sur postuler afin de postuler à l'offre;

- Vous aurez accès à une fenêtre dans laquelle vous pourrez ajouter les différentes informations liées à l'offre : *Nom, Adresse, domaine de compétence, CV, lettre de motivation...*
- Après avoir tout renseigné, *cliquez sur Soumettre pour valider*. *Vous recevrez un mail pour vous notifier que vous avez postuler a une offre avec les différents détails*.

#### 3-Par la page d'accueil de votre profil

- En étant sur la page d'accueil de la plateforme;
- Cliquez sur "l'icône profil" en haut à droite;
- Dans la fenêtre qui s'ouvrira *cliquez sur mon compte;*
- Cliquez ensuite sur "recherchez" en haut à droite
- Dans la fenêtre qui s'ouvrira cliquez sur offres d'emplois;
- Ensuite *défilez* pour parcourir les différentes offres;
- Lorsque vous êtes intéressé par une offre, cliquez sur détails pour voir toutes les informations de l'offre;
- Puis cliquez sur postuler afin de postuler à l'offre;
- Vous aurez accès à une fenêtre dans laquelle vous pourrez ajouter les différentes informations liées à l'offre : *Nom, Adresse, domaine de compétence, CV, lettre de motivation...*
- Après avoir tout renseigné, *cliquez sur Soumettre pour valider*. Vous recevrez un mail pour vous notifier que vous avez postuler a une offre avec les différents détails.

## 4-Par le lien de la Page AZ-jobs

- Tapez dans votre navigateur <u>http://emplois.az-companies.com/</u> puis validez
- Ensuite *défilez* pour parcourir les différentes offres;
- Lorsque vous êtes intéressé par une offre, cliquez sur détails pour voir toutes les informations de l'offre;
- Puis cliquez sur postuler afin de postuler à l'offre;
- Vous aurez accès à une fenêtre dans laquelle vous pourrez ajouter les différentes informations liées à l'offre : *Nom, Adresse, domaine de compétence, CV, lettre de motivation...*
- Après avoir tout renseigné, *cliquez sur Soumettre pour valider*. *Vous recevrez un mail pour vous notifier que vous avez postuler a une offre avec les différents détails*.

Merci de faire confiance à AZ-COMPANIES.COM

Reférence à AZ-Emplois

Dernière mise à jour le 8 novembre 2023 10:23